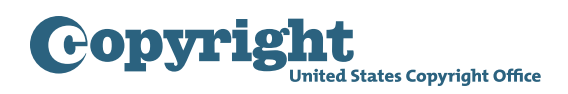

## Getting started with using the Group Registration Option for Short Online Literary Works

**Step One:** Click the "**Register Certain Groups of Published Works**" link located under Other Registration Options in the navigation menu.

| Copyright<br>United States Copyright Office                                                                                                    |                                                                                                    | Home   🏋   M |
|----------------------------------------------------------------------------------------------------|----------------------------------------------------------------------------------------------------|--------------|
| Check Registration Case Status<br>Open Cases<br>Working Cases                                                                                                    | Electronic Copyright Office (eCO)<br>Welcome,                                                                                                    |              |
| All Cases<br>My Company's Cases<br>Status Definitions<br>Search My Cases<br>My Applications<br>My Company's Applications<br>Copyright Registration<br>Register a Work<br>Standard Application may NOT be used to submit<br>"Unpublished Collections." You must select "Register a<br>Group of Unpublished Works" below to register multiple<br>unpublished works | - Please disable your browser's pop-up blocker - What's new in eCO? - For copyright registration information, instructions, helpful tips and FAQs, <u>click here</u> - If you received a Notice for Mandatory Deposit for an electronic work and need more information or help, <u>click here</u> - If you received a Notice for Mandatory Deposit for an electronic work and need more information or help, <u>click here</u> - If you received a Notice for Mandatory Deposit for an electronic work and need more information or help, <u>click here</u> - If you received a Notice for Mandatory Deposit for an electronic work and need more information or help, <u>click here</u> - If you received a Notice for Mandatory Deposit for an electronic work and need more information or help, <u>click here</u> - If you received a Notice for Mandatory Deposit for an electronic work and need more information or help, <u>click here</u> - If you received a Notice for Mandatory Deposit for an electronic work and need more information or help, <u>click here</u> - If you received a Notice for Mandatory Deposit for an electronic work and need more information or help, <u>click here</u> - If you received a Notice for Mandatory Deposit for an electronic work and need more information or help, <u>click here</u> - If you received a Notice for Mandatory Deposit for an electronic work and need more information or help, <u>click here</u> - If you received a Notice for Mandatory Deposit for an electronic work and need more information or help, <u>click here</u> - If you received a Notice for Mandatory Deposit for an electronic work and need more information or help, <u>click here</u> - If you received a Notice for Mandatory Deposit for an electronic work and need more information or help, <u>click here</u> - If you received a Notice for Mandatory Deposit for an electronic work and need more information or help, <u>click here</u> - If you received a Notice for Mandatory Deposit for an electronic work and need more information or help, <u>click here</u> If you received a Notice for Mandatory Deposit for an electronic work and need mor | Fee Paid     |
| Other Registration Options<br>More Destrotions (Apply)<br>Register Certain Groups of Published Works<br>Register a Group or Houpblished Works<br>Register a Group or Unpublished Works<br>Register a Group or Long Author                                                                                                    | Use this link to register a group of short online literary works.     Year     Year     Year     Format     Format                                                                                                    |              |
| Correct or Amplify an Existing Registration<br>Other Services<br>Note: Substantial Fees Required<br>Preregistration of Certain Types of Work                                                                                                    | *eCO information*                                                                                                    |              |
| Miscellaneous<br>Use an Existing Template<br>Organization/Deposit Account<br>Additional Copyright Services<br>Access Copyright Office Information<br>- Ask a Question?<br>- Read Circulars<br>- Search Online Records                                                                                                    | EDT Saturday, August 15, 2020 until 12:00 AM EDT Monday, August 17, 2020.<br>IMPORTANT NOTE: You may register up to 10 unpublished works on the same<br>application. To do so, YOU MUST SELECT the link for "Register a Group of Unpublished<br>Works." Click here if you need help finding this link. Click here to watch a video that<br>provides step-by-step instructions for completing the application for a "Group of<br>Unpublished Works."                                                                                                    |              |
|                                                                                                    | The "Standard Application" MAY NOT BE USED to register a "collection" of unpublished works. If you submit 2 or more unpublished works on the "Standard Application" the Copyright Office may refuse to register your claim. If your claim is refused, you will need to resubmit them using an appropriate application form.                                                                                                    |              |
|                                                                                                    | The eCO Registration System will be offline every weekend from 10:00 PM Saturday until 6:00 AM Sunday (Eastern Time) for scheduled maintenance.                                                                                                    |              |
|                                                                                                    |                                                                                                    |              |

eCO Tutorial

**Step Two:** Confirm the type of group you want to register is listed, then click "Start Registration."

| Copyright<br>United States Copyright Office                                                                                                    | Home   🏋   M |  |  |  |  |  |
|----------------------------------------------------------------------------------------------------|--------------|--|--|--|--|--|
| Certain Groups of Published Works - Registration Process Overview                                                                                                    |              |  |  |  |  |  |
| Step Two:         These applications may only be used to register the types of works listed below    Confirm the type of group you want to register is listed, then click "Start Registration."                                                                                                    |              |  |  |  |  |  |
| If the Copyright Office determines that your works cannot be registered with these applications, your claim may be refused, or there may be delays in the examination of your claim that could require the payment of an additional fee and a later effective date of registration for your claim.                                                           |              |  |  |  |  |  |
| Group Registration Options                                                                                                    |              |  |  |  |  |  |
| These applications may only be used to register the following des of works:                                                                                                    |              |  |  |  |  |  |
| <ul> <li>Up to 3 months of issues from the same serial publication</li> <li>Up to 1 month of issues from the same newspaper or newsletter (regardless of whether the issues are published daily, weekly, bi-weekly, etc.)</li> <li>A group of contributions published in periodicals</li> <li>At least 2 and up to 50 short online literary works</li> </ul> |              |  |  |  |  |  |
| These applications <b>may not</b> be used to register any other type of work. If you want to register a work that is not listed above, please return to the "Home" screen to select the Standard Application or one of the "Other Registration Options" listed on that screen.                                                                               |              |  |  |  |  |  |
| These applications may not be used to correct an error in an existing registration, or to amplify the information given in an existing registration. For this type of request, please return to the "Home" screen and select the option for "Correct or Amplify an Existing Registration."                                                                   |              |  |  |  |  |  |
| To Complete the Application for Registration you must:                                                                                                    |              |  |  |  |  |  |
| 1) Provide all required information on the application form                                                                                                    |              |  |  |  |  |  |
| 2) Pay the required fee                                                                                                    |              |  |  |  |  |  |
| 3) Upload a copy of your works; DO NOT mail your works to the Copyright Office                                                                                                    |              |  |  |  |  |  |
| If your works are eligible for one of the group registration options listed above, click the "Start Registration" button.                                                                                                    |              |  |  |  |  |  |

| Copyright                                                                                                    |                                                                                                    | Home   🏋   M                                                                                                    |  |  |  |  |
|----------------------------------------------------------------------------------------------------|----------------------------------------------------------------------------------------------------|----------------------------------------------------------------------------------------------------|--|--|--|--|
| Type of Group                                                                                                    | ue >>)                                                                                                    |                                                                                                    |  |  |  |  |
| Select the "Type of Group" from the dropdown list that best describes the works you wish to register. Then, read the description below.<br>If your group of works meets all of the requirements for the "Type of Group" you selected, check the box at the bottom to confirm. Then, click "Continue" at the top of the<br>If this group of works does not meet the requirements for a group registration, please return to the " <u>Home</u> " screen to select<br>the "Standard Application" or one of the "Other Registration Options" listed on that screen. |                                                                                                    |                                                                                                    |  |  |  |  |
| □ <sup>*</sup> I agree that<br>described                                                                                                    | *Type of Group: Select-<br>-Select-<br>Contribution to Periodicals TX<br>Contribution to Periodicals VA<br>Daily Newsjetters<br>Daily Newspapers<br>have read, unc Serial Issues<br>bove for filing Short Online Literary Works | Step Three:<br>Select "Short Online Literary Works"<br>from the dropdown list to review the<br>eligibility requirements. |  |  |  |  |

**Step Three:** Select "Short Online Literary Works" from the dropdown list to review the eligibility requirements.

eCO Tutorial

| Copyright      | The                                                                                                    |                                                                                                    |                                                                                                    |
|----------------|----------------------------------------------------------------------------------------------------|----------------------------------------------------------------------------------------------------|----------------------------------------------------------------------------------------------------|
| Form Pay Submi | it                                                                                                    | Case #: 1-27752919407<br>Application Format: Standard                                                                                                    | Type of Case:                                                                                                    |
| Type of Group  | Type of Group                                                                                                    |                                                                                                    |                                                                                                    |
|                | Select the "Type of Group" from the dropdow<br>If your group of works meets all of the requir<br>If this group of works does not meet the req<br>the "Standard Application" or one of the "Oth | n list that best describes the works you wish to register. Then, rea<br>ements for the "Type of Group" you selected, check the box at the<br>uirements for a group registration, please return to the " <u>Home</u> " sc<br>er Registration Options" listed on that screen.                                                                                                    | ad the description below.<br>bottom to confirm. Then, click "Continue" at the top of the screen to begin the application.<br>reen to select                                                                                                    |
|                | *Туре of G                                                                                                    | www. Short Online Literary Works  This application may be used to register at least 2 and up to  A "short online literary work" contains at least 50 words and n newspapers, social media websites, and social networking p Examples of works that may be registered with this applicatio that cannot be registered with this application include compu You may use this group option if the following requirements t  1) Each work must be a "short online literary work" as define 2) You may submit at least 2 and no more than 50 works. 3) All the works must be published online within a period of the | 50 short online literary works.<br>no more than 17,500 words and is first published as part of a website or online platform, including onlin<br>platforms.<br>on include poems, short stories, articles, essays, columns, blog entries, and social media posts. Works<br>ter programs, audiobooks, podcasts, emails, websites, compilations, and collective works.<br>nave been met:<br>d above.<br>hree calendar months. |
|                |                                                                                                    | <ol> <li>You must provide at the for each work and at the form group<br/>S) You must provide at the for each work and at the forth erg or<br/>6) All the works must be created by the same author or the sa<br/>7) The works cannot be works made for hire.</li> <li>The author(s) must be named as the copyright claimant(s)<br/>9) The claim must be limited to the "text" that appears in each<br/>In addition, you must satisfy the following deposit requirement<br/>• You must upload one complete copy of each work.</li> </ol>                                                                        | st recent publication date for the works in the group.<br>ame joint authors.<br>) for each work.<br>) work.<br>hts:                                                                                                    |
| s<br>Г         | tep Four:                                                                                                    | <ul> <li>rou must uproad a ust containing me title, lifehame, pt<br/>fillable form posted on the Office's website.</li> <li>Each work must be contained in a separate electronic</li> <li>The filename for each work must match the correspon</li> <li>All of the electronic files and the title list must be upload</li> </ul>                                                                                                    | unication use, and word count for each work. To create this list, you are strongly encouraged to use the<br>file and it must be submitted in an <u>acceptable file format</u><br>ding title word for word as given in the application and in the title list.<br>ded in a single 21 Folder. DO MOT mail a physical copy to the Copyright Office.                                                                           |
|                | short online literary works<br>meets the eligibility requirements.                                                                                                    | The Office reserves the right to refuse any claim that does no<br>If your works do not satisfy these requirements or if you are u                                                                                                    | t comply with these requirements.<br>nsure if they qualify for this option, please return to the " <u>Home</u> " screen and select a different option.                                                                                                    |
| -              | agree that I have read,<br>described above for fi                                                                                                    | Need help? <u>Click here</u> to watch a video that provides step-1<br>understood, and I meet all eligibility requirements<br>ling the selected Group Registration.                                                                                                    | by-step instructions for completing this application. <u>Click here</u> to read the help text.                                                                                                    |

**Step Four:** Check the box if your group of short online literary works meets the eligibility requirements.

eCO Tutorial

**Step Five:** Click "Continue" to proceed with application.

| Copyright<br>United States Copyright Office |                                                                                                    |                                                                                                    |                                                                                                    |
|---------------------------------------------|----------------------------------------------------------------------------------------------------|----------------------------------------------------------------------------------------------------|----------------------------------------------------------------------------------------------------|
| Form Pay Submit Work                        | Applicatio                                                                                                    | Case #: 1-27752919407<br>n Format: Standard                                                                                                    | Type of Case:                                                                                                    |
|                                             | Type of Group                                                                                                    |                                                                                                    |                                                                                                    |
| Type of Group                               | Continue >> Step Five:                                                                                                    | Click "Continue" to proceed with the application.                                                                                                    |                                                                                                    |
|                                             | Select the "Type of Group" from the dropdown list that best de<br>If your group of works meets all of the requirements for the "Ty             | scribes the works you wish to register. Then, read the description below.<br>ype of Group" you selected, check the box at the bottom to confirm. Then, click "Continue" at the                                                                                                    | top of the screen to begin the application.                                                                                                  |
|                                             | If this group of works does not meet the requirements for a gr<br>the "Standard Application" or one of the "Other Registration O               | roup registration, please return to the " <u>Home</u> " screen to select<br>ptions" listed on that screen.                                                                                                    |                                                                                                    |
|                                             | *Type of Group: Short Online L                                                                                                    | Iterary Works                                                                                                    |                                                                                                    |
|                                             | A "short onlin<br>newspapers,                                                                                                    | le literary work" contains at least 50 words and no more than 17,500 words and is first publish<br>social media websites, and social networking platforms.                                                                                                    | d as part of a website or online platform, including online                                                                                  |
|                                             | Examples of<br>that cannot b                                                                                                    | works that may be registered with this application include poems, short stories, articles, essa<br>e registered with this application include computer programs, audiobooks, podcasts, emails, t                                                                                                    | s, columns, blog entries, and social media posts. Works<br>vebsites, compilations, and collective works.                                     |
|                                             | You may use                                                                                                    | this group option if the following requirements have been met:                                                                                                    |                                                                                                    |
|                                             | 1) Each work<br>2) You may 5<br>3) All the wor<br>4) You must<br>5) You must<br>6) All the wor<br>7) The works<br>8) The autho<br>9) The claim | I must be a "short online literary work," as defined above.<br>ubmit at least 2 and no more than 50 works.<br>Is must be published online within a period of three calendar months.<br>provide the earliest publication date and the most recent publication date for the works in the gr<br>provide a tille for each work and a tilte for the group as a whole.<br>Is must be created by the same author or the same joint authors.<br>cannot be works made for hire.<br>('s) must be named as the copyright claimant(s) for each work.<br>must be limited to the "text" that appears in each work. | oup.                                                                                                    |
|                                             | In addition, ye                                                                                                    | ou must satisfy the following deposit requirements:                                                                                                    |                                                                                                    |
|                                             | • You mu<br>• You mu<br>fillable<br>• Each wu<br>• The fill<br>• All of th                                                                     | ust upload one complete copy of each work.<br>ust upload a list containing the title, filename, publication date, and word count for each work. The<br><u>form</u> posted on the Office's weeksite.<br>work <b>must</b> be contained in a separate electronic file and it must be submitted in an <u>accentable</u><br>mame for each work <b>must</b> match the corresponding title word for word a given in the applicat<br>he electronic files and the title list <b>must</b> be uploaded in a single ZIP folder. <b>DO NOT</b> mail a physi                                                       | o create this list, you are strongly encouraged to use the<br>ille format<br>on and in the title list.<br>Ical copy to the Copyright Office. |
|                                             | The Office re:                                                                                                    | serves the right to refuse any claim that does not comply with these requirements.                                                                                                    |                                                                                                    |
|                                             | If your works                                                                                                    | do not satisfy these requirements or if you are unsure if they qualify for this option, please retur                                                                                                    | n to the " $\underline{Home}$ " screen and select a different option.                                                                        |
|                                             | Need help? (                                                                                                    | Click here to watch a video that provides step-by-step instructions for completing this applied                                                                                                    | ation. <u>Click here</u> to read the help text.                                                                                              |
|                                             | *I agree that I have read, understood, and described above for filing the selected                                                             | I I meet all eligibility requirements<br>I Group Registration.                                                                                                    |                                                                                                    |